# LINE LIVE チケット購入まで

※今回の配信はスマートフォンのみの配信となります。 なおチケットは配信当日の6月21日(日)15:55より購入可能となります。

### IINE LIVE アカウントを作成する

·スマートフォンで「LINE LIVE」アプリをダウンロードします。

・LINE/Twitter/Apple(いずれか1つ)のアカウントをお持ちの方は「サインイン」をタップします。 ※上記アカウントをお持ちでない方はLINE/Twitter/Apple(いずれか1つ)のアカウントを作成する必要があります

・「サインイン」をタップすると利用規約が出ますので「同意する」をタップします。

・それぞれのアカウントでLINE LIVEアプリを認証する画面が表示されますので、「許可する」 または「連携する」をタップして進みます。

・アプリを承認し、ニックネームを入力してから右上部の「保存」をタップしてログインとなります。

### 🕗 チケットを購入する

・ログインが完了しましたら、下部に3つのアイコンがありますので、左側のお家マークをタップします

・画面右上に検索マークがありますので、こちらに「高嶋ちさ子」と入力し検索します。

・該当公演の画像をタップします。

・視聴するために必要な1200コインをチャージして、「視聴する」をタップします。 ※コイン残高が不足している場合は視聴することが出来ません。ご注意下さい。

「視聴する」を選択するとチケットの購入が完了となります。

## **App Store**

# **Google Play**